# Aviation Incentive Pay (AvIP)

| Overview                 |                                                                                                    |                                                                                          |
|--------------------------|----------------------------------------------------------------------------------------------------|------------------------------------------------------------------------------------------|
| Introduction             | This guide provides guiding principles and procedures<br>Aviation Incentive Pay (AvIP) in Direct Access (DA).                                                                                                    | for processing                                                                           |
| References               | <ul> <li>(a) <u>Coast Guard Pay Manual, COMDTINST M7220.29</u></li> <li>(b) <u>Aviation Incentive Pay (AvIP) and Bonus (AvB) Pr</u><u>COMDTINST 7220.20 (series)</u></li> <li>(c) <u>Officer Accessions, Evaluations, and Promotions, CM1000.3 (series)</u></li> <li>(d) <u>Coast Guard Air Operations Manual, COMDTINST (series)</u></li> </ul> | <u>9 (series)</u><br>ogram.<br>COMDTINST<br>F M3710.1H                                   |
| Important<br>Information | Do <u>NOT</u> attempt to input, correct, or delete an AvIP tra<br>reviewing the references provided above. This guide pr<br>procedures for entering and deleting AvIP in DA. It doe<br>policy.                                                                                                    | ansaction until<br>rovides the<br>es not dictate                                         |
|                          | For Eligible <b>Reserve Aviators</b> who logged qualifying a drills or active duty periods who have not been credited duty after 04 MAR 2022, submit a trouble ticket in coo your P&A to PPC at: <u>ppc-dg-customercare@uscg.r</u> page for additional Trouble Ticket details.                                                                   | flight hours during<br>l for reserve flight<br>rdination with<br><u>nil. See the MAS</u> |
| Contents                 |                                                                                                    |                                                                                          |
|                          | Торіс                                                                                                    | See Page                                                                                 |
|                          | Glossary of Acronyms                                                                                                    | 2                                                                                        |
|                          | Guiding Principles                                                                                                    | 3                                                                                        |
|                          | Establishing an Officer as an Aviator and Starting                                                                                                    | 4                                                                                        |
|                          | AVIP<br>Suspending or Terminating AVIP                                                                                                    | 10                                                                                       |
|                          | Suspending of Terminating AVIP                                                                                                    | 10                                                                                       |

14

20

24

Month to Month AvIP

AvIP Change Request

Deleting AvIP

## **Glossary of Acronyms**

**Introduction** This section provides an explanation of the acronyms and terminology used throughout this guide.

**Procedures** See below.

| Acronym | Meaning                                                                 |
|---------|-------------------------------------------------------------------------|
| ACIP    | Aviation Career Incentive Pay (discontinued use as of 31 Dec 17)        |
| ASD     | Aviation Service Date                                                   |
| ASED    | Aviation Service Entry Date                                             |
| AvIP    | Aviation Incentive Pay                                                  |
| DIFDEN  | Duties Involving Flying Denied (assignments that are not DIFOPS or      |
|         | DIFPRO)                                                                 |
| DIFOPS  | Duties Involving Flying Operations (also known as Operation Flying Duty |
|         | (OPFLY))                                                                |
| DIFPRO  | Duties Involving Flying Proficiency (also known as Proficiency Flying   |
|         | Duty (PROFLY))                                                          |
| OSD     | Officer Service Date                                                    |
| YAS     | Years of Aviation Service                                               |

# **Guiding Principles**

| Introduction                                          | This section provides the guiding principles for AvIP.                                                                                                    |  |
|-------------------------------------------------------|----------------------------------------------------------------------------------------------------|--|
| Maximum 25<br>Years of<br>Aviation<br>Service (YAS)   | AvIP automatically stops at 25 years of aviation service. If the member is authorized to continue AvIP past 25 years, a new entitlement row must be created with the Change Type of " <b>Continue AvIP Past 25 Years</b> ".                                                                                                    |  |
| PCS and AvIP                                          | <ul> <li>AvIP will not stop automatically on the day of PCS departure. PCS orders for aviators shall specify the duty either involves:</li> <li>operational flying (orders indicate DIFOPS)</li> <li>proficiency flying (orders indicate DIFPRO)</li> <li>does not involve flying (orders indicate DIFDEN).</li> <li>All aviator billets are coded DIFOPS, DIFPRO, or DIFDEN.</li> <li>When an aviator reports to a new PCS duty station, and their flight status at the new duty station is different from the old duty station (i.e., was DIFOPS but is now DIFPRO), the Reporting P&amp;A must add a new row to the Aviation Data (AvIP) page indicating the new AvIP Type.</li> </ul>                                         |  |
| Recalled to<br>Active Duty<br>(AD) from<br>Retirement | <ul> <li>For Officers recalled to AD from retirement with a break in service:<br/>Time spent in retired status is <b>not</b> used when determining an aviator's longevity for AvIP.</li> <li>the ASD, ASED, and OSD must be reset when the retired aviator is recalled to AD with a break in service.</li> <li>Construct the ASD, ASED, and the OSD by adding time spent in in a retired status to the officer's original dates.</li> <li>For example, if an aviator's ASD, ASED, and OSD was 15 July 1999.<br/>The aviator had retired on 1 Sep 2020 but was then recalled to AD on 1 Feb 2021, then their new ASD, ASED, and ASD will become 15 Dec 1999 (5 months were added to the original date of 15 July 1999).</li> </ul> |  |

**Introduction** This section provides the procedures for a P&A to establish an officer as an aviator and start AvIP in DA.

**Procedures** See below.

| Step | Action                                |  |
|------|---------------------------------------|--|
| 1    | Click on the Active/Reserve Pay Tile. |  |
|      | Active/Reserve Pay                    |  |
|      |                                       |  |
| 2    | Select the <b>AvIP</b> option.        |  |
|      | 📄 Direct Deposit                      |  |
|      | Proxy - Submit Absence<br>Request     |  |
|      | Columnary Deductions                  |  |
|      | SGLI + FSGLI                          |  |
|      | Tax Data USA                          |  |
|      | Housing Allowance                     |  |
|      | Dependent Information                 |  |
|      | Cost of Living Allowance              |  |
|      | Generate BAH/Emergency<br>Contact     |  |
|      | BAH Dependency Verification           |  |
|      | MGIB Enrollments                      |  |
|      | AVIP                                  |  |
|      | Sea Time Balances                     |  |
|      | View Payslips (AD/RSV)                |  |
|      | Text Distribution                     |  |
|      | Pay Calendar Results                  |  |
|      | View Member W-2s                      |  |
|      | Proxy - Submit Non-Charge Abs         |  |

### Procedures,

| Step | Action                                                                                                    |
|------|----------------------------------------------------------------------------------------------------|
| 3    | Enter the member's <b>Empl ID</b> and click <b>Search</b> .                                                                      |
|      | Aviation                                                                                                    |
|      | Enter any information you have and click Search. Leave fields blank for a list of all values.                                    |
|      | Find an Existing Value                                                                                                    |
|      | Search Criteria                                                                                                    |
|      | Empl ID begins with 🗸 1234567                                                                                                    |
|      | Empl Record = 🗸                                                                                                    |
|      | Name begins with 🗸                                                                                                    |
|      | Last Name begins with 🗸                                                                                                    |
|      | Second Last Name begins with 🗸                                                                                                   |
|      | Alternate Character Name begins with 🗸                                                                                           |
|      | Middle Name begins with 🗸                                                                                                    |
|      | Business Unit begins with 🗸                                                                                                    |
|      | Department Set ID begins with 🗸                                                                                                  |
|      | Department begins with 🗸                                                                                                    |
|      | □ Include History □ Correct History □ Case Sensitive                                                                             |
|      | Search Clear Basic Search 🖾 Save Search Criteria                                                                                 |
|      |                                                                                                    |
| 1    | The Avietien Date name will display. The Effective Date defaults to the surrent                                                  |
| 4    | date Enter the <b>Effective Date</b> AvIP is to begin (review reference (a) to                                                   |
|      | determine the Effective start Date of AvIP)                                                                                      |
|      | Aviation Data                                                                                                    |
|      | Bradley 'Rooster' Bradshaw Employee Empl ID 1234567 Empl Record 1                                                                |
|      | Aviation Data Find   View All First (1 of 1 (2) Last                                                                             |
|      | *Effective Date: 07/08/2023 🙀 Approved: Delete 🛨                                                                                 |
|      | Aviation Service Approver:<br>Date:                                                                                              |
|      | Officer Service Date: Approved at:                                                                                               |
|      | Years Months                                                                                                    |
|      | AvIP Type: OPFLY: 0                                                                                                    |
|      | Payment Type:         V         Gate 1:         0         0           Change Type:         V         Gate 2:         0         0 |
|      |                                                                                                    |
|      | Last Update:                                                                                                    |
|      | 🔚 Save 🔯 Return to Search † Previous in List 📮 Next in List 🖃 Notify 🔎 Include History 📝 Correct History                         |
|      |                                                                                                    |

Continued on next page

#### Procedures,

| Step | Action                                                                                                    |
|------|----------------------------------------------------------------------------------------------------|
| 5    | Enter the member's <b>Aviation Service Date</b> (ASD). Ensure this date is entered correctly; once entered and approved, this date cannot be changed by the SPO. See <u>reference (a)</u> for guidance on determining the member's ASD.                                                                                                    |
|      | Aviation Data Bradley 'Rooster' Bradshaw Employee Empl ID 1234567 Empl Record 1                                                                                                    |
|      | Aviation Data     Find     View All     First     1 of 1     Last       *Effective Date:     07/08/2023     Approved:     Image: Compare the second second se |
|      | Years Months         AvIP Type:       V       OPFLY:       0       0         Payment Type:       V       Gate 1:       0       0         Change Type:       V       Gate 2:       0       0                                                                                                    |
|      | Last Update:                                                                                                    |
| 6    | Enter the member's <b>Officer Service Date</b> (OSD). Ensure this date is entered correctly; once entered and approved, this date cannot be changed by the SPO. See <u>reference (a)</u> for guidance on determining the member's OSD.                                                                                                    |
|      | Bradley 'Rooster' Bradshaw     Employee     Empl ID 1234567     Empl Record     1       Aviation Data     Find   View All     First () 1 of 1 () Last                                                                                                    |
|      | *Effective Date: 07/08/2023 ii Approved: Delete<br>Aviation Service 07/08/2019 ii Approver: Date: Officer Service Date: 12/04/2017 ii Approved at:                                                                                                    |
|      | Years Months           AvIP Type:           OPFLY:         0         0         0         0         0         0         0         0         0         0         0         0         0         0         0         0         0         0         0         0         0         0         0         0         0         0         0         0         0         0         0         0         0         0         0         0         0         0         0         0         0         0         0         0         0         0         0         0         0         0         0         0         0         0         0         0         0         0         0         0         0         0         0         0         0         0         0         0         0         0         0         0         0         0         0         0         0         0         0         0         0         0         0         0         0         0         0         0         0         0         0         0         0         0         0         0         0         0         0                                                                                                    |
|      | Last Update:                                                                                                    |
|      | 🔚 Save 🐼 Return to Search 🛉 Previous in List 🚛 Next in List 🔄 Notify 🔎 Include History 🕟 Correct History                                                                                                    |

Continued on next page

## Procedures,

| Using the dr                                                                                                    | on-down, select the <b>AvIP Type</b>                                                                                                    |               |
|----------------------------------------------------------------------------------------------------|----------------------------------------------------------------------------------------------------|---------------|
| e sing the a                                                                                                    | op down, beloet the rivir Type.                                                                                                    |               |
| NOTE: The                                                                                                    | AvIP Type is usually specified in the Remarks or Not                                                                                                    | es se         |
| the member                                                                                                    | 's PCS orders.                                                                                                    |               |
| Aviation Data                                                                                                    |                                                                                                    |               |
| Bradley 'Roost                                                                                                    | er' Bradshaw Employee Empl ID 1234567 Empl Reco                                                                                                    | ord 1         |
| Aviation Data                                                                                                    | Find   View All First ④ 1 of 1 	 Last                                                                                                    |               |
| *Effective Date:                                                                                                    | Delete                                                                                                    |               |
| Aviation Service                                                                                                    | 07/08/2019 Approver:                                                                                                    |               |
| Date:<br>Officer Service D                                                                                                    | ate: 12/04/2017                                                                                                    |               |
| Officer Service D                                                                                                    |                                                                                                    |               |
|                                                                                                    | Years Months                                                                                                    |               |
| AvIP Type:                                                                                                    | ✓ OPFLY: 0 0                                                                                                    |               |
| Payment Type:<br>Change Type:                                                                                                    | Duty in Flying Denied Gate 2: 0 0                                                                                                    |               |
|                                                                                                    | Duty in Flying Operations<br>Duty in Flying Proficiency                                                                                                    |               |
| Last Update:                                                                                                    |                                                                                                    |               |
| Using the dr                                                                                                    | op-down, select the <b>Payment Type</b> .                                                                                                    |               |
| Using the dr<br>NOTE: If N<br>section of th                                                                                                    | op-down, select the <b>Payment Type</b> .<br><b>fonth to Month AvIP</b> is selected, see the <u>Month to M</u><br>is guide for additional information and procedures req                                                                                                    | onth<br>uireo |
| Using the dr<br>NOTE: If N<br>section of th<br>process this                                                                                                    | op-down, select the <b>Payment Type</b> .<br><b>Ionth to Month AvIP</b> is selected, see the <u>Month to M</u><br>is guide for additional information and procedures req<br>Payment Type.                                                                                                    | onthuirec     |
| Using the dr<br>NOTE: If N<br>section of th<br>process this<br>Aviation Data                                                                                                    | op-down, select the <b>Payment Type</b> .<br><b>fonth to Month AvIP</b> is selected, see the <u>Month to M</u><br>is guide for additional information and procedures req<br>Payment Type.                                                                                                    | onthuirec     |
| Using the dr<br>NOTE: If N<br>section of th<br>process this<br>Aviation Data<br>Bradley 'Roost                                                                                                    | rop-down, select the <b>Payment Type</b> .<br><b>fonth to Month AvIP</b> is selected, see the Month to M<br>is guide for additional information and procedures req<br>Payment Type.<br><b>er' Bradshaw</b> Employee Empl ID 1234567 Empl Reco                                                                                                    | onth<br>uirec |
| Using the dr<br>NOTE: If N<br>section of th<br>process this<br>Aviation Data<br>Bradley 'Roost<br>Aviation Data                                                                                                    | Top-down, select the <b>Payment Type</b> .<br><b>fonth to Month AvIP</b> is selected, see the <u>Month to M</u><br>is guide for additional information and procedures req<br>Payment Type.<br><b>er' Bradshaw</b> Employee Empl ID 1234567 Empl Reco<br>Find   View All First () 1 of 1 () Last                                                                                                    | onth<br>uireo |
| Using the dr<br>NOTE: If N<br>section of th<br>process this<br>Aviation Data<br>Bradley 'Roost<br>Aviation Data<br>*Effective Date:                                                                                                    | op-down, select the Payment Type.         fonth to Month AvIP is selected, see the Month to M         is guide for additional information and procedures req         Payment Type.         er' Bradshaw Employee       Empl ID 1234567         Find   View All       First ④ 1 of 1 ⊕ Last         07/08/2023 B       Approved:                                                                                                    | onth<br>uirec |
| Using the dr<br>NOTE: If N<br>section of th<br>process this<br>Aviation Data<br>Bradley 'Roost<br>Aviation Data<br>*Effective Date:<br>Aviation Date:<br>Date:                                                                                       | rop-down, select the Payment Type.         Ionth to Month AvIP is selected, see the Month to M         is guide for additional information and procedures req         Payment Type.         er' Bradshaw Employee         Empl ID 1234567         Employee         Find View All         First @ 1 of 1 @ Last         07/08/2023         Approved:                                                                                                    | onth<br>uirec |
| Using the dr<br>NOTE: If N<br>section of th<br>process this<br>Aviation Data<br>Bradley 'Roost<br>Aviation Data<br>*Effective Date:<br>Aviation Service<br>Date:<br>Officer Service D                                                                | op-down, select the Payment Type.         fonth to Month AvIP is selected, see the Month to M         is guide for additional information and procedures req         Payment Type.         er' Bradshaw Employee       Empl ID 1234567         Empl ID 1234567       Empl Reco         07/08/2013       Approved:         07/08/2019       Approved at:                                                                                                    | onth<br>uired |
| Using the dr<br>NOTE: If N<br>section of th<br>process this<br>Aviation Data<br>Bradley 'Roost<br>Aviation Data<br>*Effective Date:<br>Aviation Service<br>Date:<br>Officer Service D                                                                | op-down, select the <b>Payment Type</b> .<br><b>fonth to Month AvIP</b> is selected, see the <u>Month to M</u><br>is guide for additional information and procedures req<br>Payment Type.<br>er' Bradshaw Employee Empl ID 1234567 Empl Reco<br>Find View All First @ 1 of 1 @ Last<br>07/08/2023 B Approved:<br>ate: 12/04/2017 B Approved at:<br>Vears Months                                                                                                    | onth<br>uirec |
| Using the dr<br>NOTE: If N<br>section of th<br>process this<br>Aviation Data<br>Bradley 'Roost<br>Aviation Data<br>*Effective Date:<br>Aviation Service<br>Date:<br>Officer Service D                                                                | er' Bradshaw Employee       Empl ID 1234567       Empl Reco         er' Bradshaw Employee       Find   View All First ④ 1 of 1 ⑥ Last       Empl Reco         07/08/2019       Approved:       Delete       Image: Constraint of the second second secon | onth<br>uireo |
| Using the dr<br>NOTE: If N<br>section of th<br>process this<br>Aviation Data<br>Bradley 'Roost<br>Aviation Data<br>*Effective Date:<br>Aviation Service<br>Date:<br>Officer Service D<br>AvIP Type:<br>Payment Type:                                 | op-down, select the Payment Type.         fonth to Month AvIP is selected, see the Month to M         is guide for additional information and procedures req         Payment Type.         er' Bradshaw Employee       Empl ID 1234567         Find View All First (1 of 1) Last         07/08/2023 (3) Approved:         07/08/2019 (3) Approver:         ate: 12/04/2017 (3) Approved at:         Years Months         OPFLY: 0         OPFLY: 0                                                                                                    | onth<br>uirec |
| Using the dr<br>NOTE: If N<br>section of th<br>process this<br>Aviation Data<br>Bradley 'Roost<br>Aviation Data<br>*Effective Date:<br>Aviation Service<br>Date:<br>Officer Service D<br>AvIP Type:<br>Payment Type:<br>Change Type:                 | op-down, select the Payment Type.         fonth to Month AvIP is selected, see the Month to M         is guide for additional information and procedures req         Payment Type.         er' Bradshaw Employee         Find   View All         First I of 1 Last         07/08/2023         Approved:         Delete         Image: Payment Type         Payment Type.         Empl ID 1234567         Empl Reco         Find   View All         First I of 1 Last         Delete         Image: Payment Type         Image: Payment Type         Image: Payment Ty                                                                                                    | onth<br>uirec |
| Using the dr<br>NOTE: If N<br>section of th<br>process this<br>Aviation Data<br>Bradley 'Roost<br>Aviation Data<br>*Effective Date:<br>Aviation Date:<br>Officer Service D<br>AvIP Type:<br>Payment Type:<br>Change Type:<br>Last Update:            | op-down, select the Payment Type.         fonth to Month AvIP is selected, see the Month to M         is guide for additional information and procedures req         Payment Type.         er' Bradshaw Employee       Empl ID 1234567         er' Bradshaw Employee       Empl ID 1234567         er' Bradshaw Employee       Empl ID 1234567         er' Bradshaw Employee       Empl ID 1234567         er' Bradshaw Employee       Empl ID 1234567         Empl Reco       Iof 1 le Last         07/08/2019       Approved:         Vears Months       OPFLY:         0 0       Gate 1:         0 0       O         Gate 2:       0         0       0         Ineligible for AvIP       Month AvIP                                                                                                    | onth<br>uirec |
| Using the dr<br>NOTE: If N<br>section of th<br>process this<br>Aviation Data<br>Bradley 'Roost<br>Aviation Data<br>*Effective Date:<br>Aviation Service<br>Date:<br>Officer Service D<br>AvIP Type:<br>Payment Type:<br>Change Type:<br>Last Update: | op-down, select the Payment Type.         fonth to Month AvIP is selected, see the Month to M         is guide for additional information and procedures req         Payment Type.         er' Bradshaw Employee       Empl ID 1234567         Find View All First (1 of 1) Last         07/08/2023 (3) Approved:         07/08/2019 (3) Approver:         ate: 12/04/2017 (3) Approved at:         Years Months         OPFLY:       0         Gate 1:       0         0       0         Gate 2:       0                                                                                                    | onthuire      |

Continued on next page

### Procedures,

continued

|                                                                        |                                                                                                    | Action                          |                 |
|------------------------------------------------------------------------|----------------------------------------------------------------------------------------------------|---------------------------------|-----------------|
| Using the drop                                                         | -down, select the app                                                                                                    | propriate Change Ty             | pe.             |
| Aviation Data                                                          | ••                                                                                                    | · · · · ·                       | -               |
| Bradley 'Rooster' B                                                    | Bradshaw Employee                                                                                                    | Empl ID 1234567                 | Empl Record 1   |
| Aviation Data                                                          | Find   V                                                                                                    | /iew All 👘 First 🕢 1 of 1 🕟 Las | t               |
| *Effective Date:<br>Aviation Service<br>Date:<br>Officer Service Date: | 07/08/2023         ist         Approved:           07/08/2019         ist         Approver:           12/04/2017         ist         Approved at:                                                                                           | Delete                          | E               |
|                                                                        |                                                                                                    | Years Months                    |                 |
| AvIP Type:                                                             | Duty in Flying Operations                                                                                                    | OPFLY: 0 0                      |                 |
| Payment Type:                                                          | Continuous AVIP V                                                                                                    | Gate 1: 0 0                     |                 |
| Change Type:                                                           |                                                                                                    |                                 |                 |
| Last Update:                                                           | AvIP Start<br>AvIP Type Change                                                                                                    |                                 |                 |
| Lust oputto.                                                           | Continue AvIP Past 25 Years                                                                                                    |                                 |                 |
| E Sava                                                                 | Gate Failed<br>Not Fligible                                                                                                    | Novt in List                    | Include History |
| LU Save IQ, Kelun                                                      | Remove Admin Suspension<br>Remove Admin Termination<br>Remove Medical Suspension<br>Remove Medical Termination<br>Suspend Due To Admin<br>Suspend Due To Medical<br>Terminate Due To Admin<br>Terminate Due to Medical<br>Transfer Continue | Next in List 🖃 Notify           |                 |

| Step | Action                                                                                                    |
|------|----------------------------------------------------------------------------------------------------|
| 10   | <ul> <li>DA will begin calculating the Years and Months for OPFLY (Operational Flying Time), Gate 1, and Gate 2 based on the AvIP Type entered throughout the member's career.</li> <li>Click Save.</li> <li>NOTE: If the member has flight time from prior service, enter that flight time in the OPFLY Years and Months fields as appropriate.</li> </ul>                                                                                                    |
|      | Aviation Data         Bradley 'Rooster' Bradshaw       Employee         Empl ID 1234567       Empl Record 1         Aviation Data       Find   View All         First ④ 1 of 1 ④ Last         *Effective Date:       07/09/2023 tta                                                                                                    |
|      | Aviation Service 07/08/2019 Approver:<br>Date:<br>Officer Service Date: 12/04/2017 B Approved at:                                                                                                    |
|      | AvIP Type:     Duty in Flying Operations     V     OPFLY:     4     0       Payment Type:     Continuous AvIP     V     Gate 1:     0     0       Change Type:     AvIP Start     V     Gate 2:     0     0                                                                                                    |
|      | Last Update:                                                                                                    |
| 11   | The AvIP request will be placed in a pending status and forwarded to the SPO tree for approval. The <b>Last Update</b> field will update with the P&A technician's Empl ID and the date/time the AvIP is started.                                                                                                    |
|      | Aviation Data     Employee     Empl ID 1234567     Empl Record     1       Aviation Data     Find   View All     First ④ 1 of 1 ④ Last     Delete     +                                                                                                    |
|      | *Effective Date:       07/08/2023       iii       Approved:         Aviation Service       07/08/2019       iii       Approver:         Date:       0       0       0         Officer Service Date:       12/04/2017       iii       Approved at:                                                                                                    |
|      | AvIP Type:     Duty in Flying Operations     V     OPFLY:     4     0       Payment Type:     Continuous AvIP     V     Gate 1:     0     0       Change Type:     AvIP Start     Gate 2:     0     0                                                                                                    |
|      | Last Update:       9876543       07/14/23 11:36:07AM         Image: Save Image: Save Im |

### **Procedures**,

## Suspending or Terminating AvIP

Introduction This section provides the procedures for a P&A to suspend or terminate AvIP in DA.

**Procedures** See below.

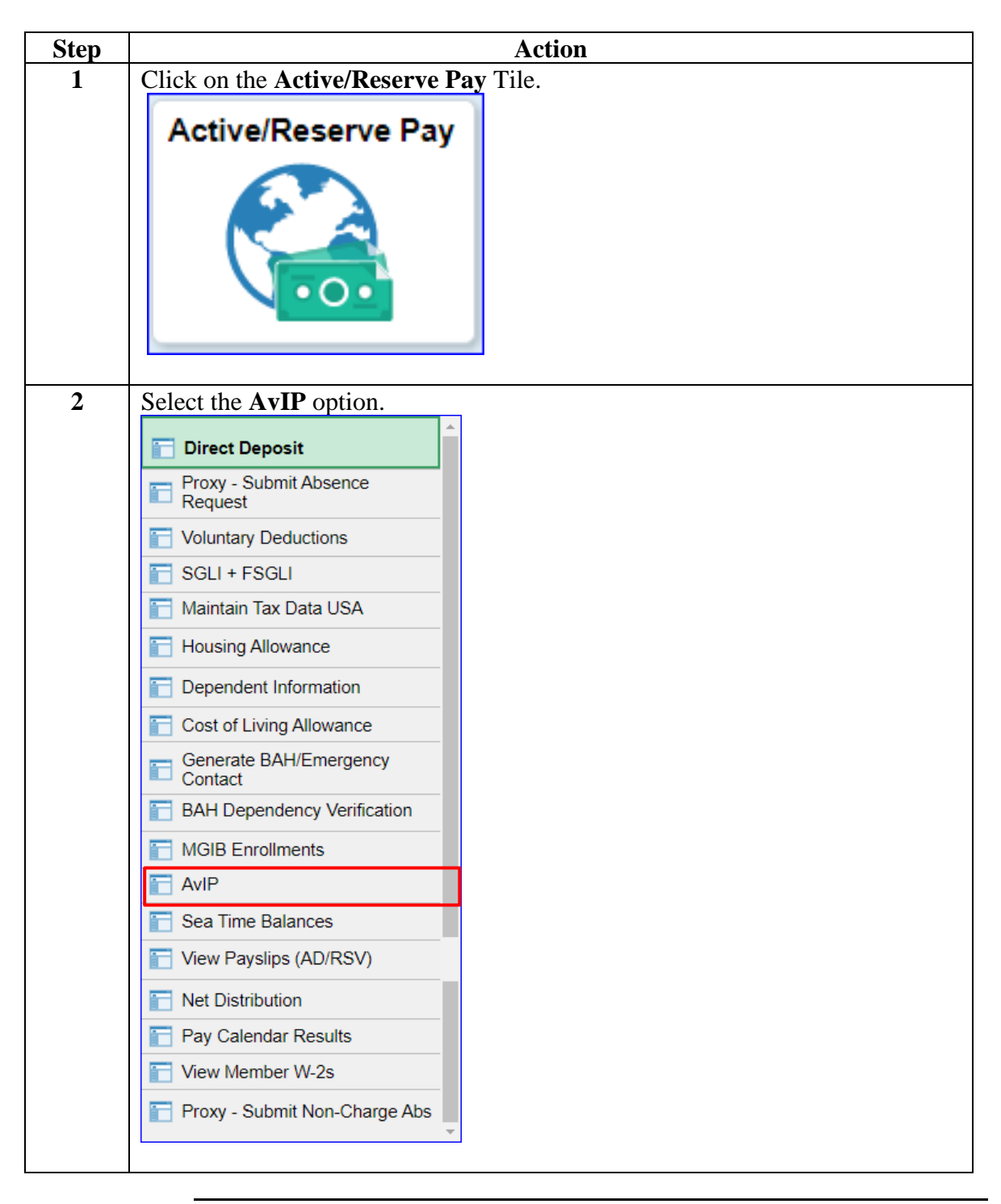

# Suspending or Terminating AvIP, Continued

#### Procedures,

continued

| 3 Ente | er the member's Empl ID. Check the Include History be                      | ox and click            |
|--------|----------------------------------------------------------------------------|-------------------------|
| Sear   | rch.                                                                       |                         |
| Av     | viation                                                                    |                         |
| Ent    | ter any information you have and click Search. Leave fields blank for      | r a list of all values. |
| F      | Find an Existing Value                                                     |                         |
|        | Search Criteria                                                            |                         |
|        | Empl ID begins with 🗸 1234567                                              |                         |
|        | Empl Record = 🗸                                                            |                         |
|        | Name begins with 🗸                                                         | ]                       |
|        | Last Name begins with 🗸                                                    | ]                       |
|        | Second Last Name begins with 🗸                                             | ]                       |
| Alt    | ternate Character Name begins with 🗸                                       | ]                       |
|        | Middle Name begins with 🗸                                                  | ]                       |
|        | Business Unit begins with 🗸                                                | ]                       |
|        | Department Set ID begins with 🗸                                            | Q                       |
|        | Department begins with 🗸                                                   | Q                       |
|        | Include History Correct History Case Sensitive                             |                         |
| -      | Saarah Claar Basis Saarah 🖾 Sava Saarah Critaria                           |                         |
|        | Search Clear Basic Search End Save Search Chiefia                          |                         |
|        |                                                                            |                         |
| 4 The  | Aviation Data page will display with the current AvIP er                   | ntitlement. Click       |
|        | ion Data                                                                   |                         |
| Pet    | te 'Maverick' Mitchell Employee Empl ID 1234567                            | Empl Record 0           |
| Avia   | ation Data Find   View All First ④ 1 of 5 ① Last                           |                         |
| *Effe  | ective Date: 04/10/2023 📾 Approved:                                        |                         |
| Avia   | ation Service 04/10/2019 Approver: Tom 'Iceman'                            |                         |
| Offi   | e: Kazansky<br>icer Service Date: 05/23/2018 Approved at: 04/16/19 11:24AM |                         |
|        | Vora Matha                                                                 |                         |
| Avdi   | Duty in Flying Operations                                                  |                         |
| Pay    | ment Type: Continuous AvIP v Gate 1: 0 0                                   |                         |
| Cha    | ange Type: AvIP Start • Gate 2: 0 0                                        |                         |
| Las    | t Update: Monthly Update Process JUN/23 06/21/23 10:03:45AM                |                         |
|        | ave 🔯 Return to Search 🖹 Notify 🖉 Update/Display 🖉 Include History 🞼       | Correct History         |

## Suspending or Terminating AvIP, Continued

#### Procedures,

continued

|                                                                                                    | Action                                                                                                    |                                 |
|----------------------------------------------------------------------------------------------------|----------------------------------------------------------------------------------------------------|---------------------------------|
| A blank row will display. The                                                                                                    | Effective Date defaults to the cur                                                                                                    | rent date.                      |
| Inter the appropriate Effectiv                                                                                                    | e Date AVIP should be suspended                                                                                                    | or terminated.                  |
| Aviation Data                                                                                                    | E                                                                                                    | 5 15 1                          |
|                                                                                                    | EmpliD 1234567                                                                                                    | Empl Record 0                   |
|                                                                                                    | Delete +                                                                                                    |                                 |
| *Effective Date: 07/14/2023                                                                                                    | Approved:                                                                                                    |                                 |
| Date:                                                                                                    | Approver.                                                                                                    |                                 |
| Officer Service Date: 05/23/2018                                                                                                    | Approved at:                                                                                                    |                                 |
|                                                                                                    | Years Months                                                                                                    |                                 |
| AvIP Type:                                                                                                    | ✓ OPFLY: 4 3                                                                                                    |                                 |
| Payment Type:                                                                                                    |                                                                                                    |                                 |
| Change Type.                                                                                                    |                                                                                                    |                                 |
| Last Update:                                                                                                    |                                                                                                    |                                 |
|                                                                                                    |                                                                                                    |                                 |
| Return to Search 🔛 Notify                                                                                                    | Update/Display 🖉 Include History                                                                                                    | Correct History                 |
| Jsing the drop-downs, select t                                                                                                    | the appropriate <b>AvIP Type</b> , <b>Payn</b>                                                                                                    | nent Type, and                  |
| Tsing the drop-downs, select the <b>hange Type</b> . Click <b>Save</b> .                                                                                                    | the appropriate <b>AvIP Type</b> , <b>Payn</b>                                                                                                    | nent Type, and                  |
| sing the drop-downs, select the hange Type. Click Save.<br>Aviation Data                                                                                                    | the appropriate <b>AvIP Type</b> , <b>Payn</b><br>Empl ID 1234567                                                                                                    | ment Type, and                  |
| sing the drop-downs, select the hange Type. Click Save.<br>Aviation Data<br>Pete 'Maverick' Mitchell Employee<br>Aviation Data                                                                                                    | the appropriate <b>AvIP Type</b> , <b>Payn</b><br>Empl ID 1234567<br>Find   View All First () 1 of 6 () Last                                                                                    | ment Type, and                  |
| sing the drop-downs, select a<br>hange Type. Click Save.<br>Aviation Data<br>Pete 'Maverick' Mitchell Employee<br>Aviation Data<br>*Effective Date: 07/14/2023                                                                                                    | the appropriate AvIP Type, Payn<br>Empl ID 1234567<br>Find   View All First () 1 of 6 () Last<br>Approved:                                                                                      | Empl Record 0                   |
| sing the drop-downs, select thange Type. Click Save. Aviation Data Pete 'Maverick' Mitchell Employee Aviation Data *Effective Date: 07/14/2023                                                                                                    | the appropriate <b>AvIP Type</b> , <b>Payn</b><br>Empl ID 1234567<br>Find   View All First () 1 of 6 () Last<br>Approved: Approver:                                                             | Empl Record 0                   |
| sing the drop-downs, select thange Type. Click Save. Aviation Data Pete 'Maverick' Mitchell Employee Aviation Data *Effective Date: 07/14/2023 Aviation Service 04/10/2019 Date: Officer Service Date: 05/23/2018                                                                                                    | the appropriate <b>AvIP Type</b> , <b>Payn</b><br>Empl ID 1234567<br>Find   View All First (*) 1 of 6 (*) Last<br>Approved:<br>Approved at:                                                     | ment Type, and                  |
| sing the drop-downs, select thange Type. Click Save. Aviation Data Pete 'Maverick' Mitchell Employee Aviation Data *Effective Date: 07/14/2023 (i) Aviation Service 04/10/2019 Date: Officer Service Date: 05/23/2018                                                                                                    | the appropriate AvIP Type, Payn<br>Empl ID 1234567<br>Find   View All First () 1 of 6 () Last<br>Approved: Delete (+)<br>Approved at:<br>Years Months                                           | nent Type, and                  |
| sing the drop-downs, select in hange Type. Click Save. Aviation Data Pete 'Maverick' Mitchell Employee Aviation Data *Effective Date: 07/14/2023 [3] Aviation Service 04/10/2019 Date: Officer Service Date: 05/23/2018 AviP Type: Duty in Flying Denied                                                                                                    | the appropriate AvIP Type, Payn Empl ID 1234567 Find   View All First () 1 of 6 () Last Approved: Approved at: Years Months OPFLY: (4) (3)                                                      | nent Type, and                  |
| Aviation Data Pete 'Maverick' Mitchell Employee Aviation Data *Effective Date: 07/14/2023 3 Aviation Service 04/10/2019 Date: Officer Service Date: 05/23/2018 AvIP Type: Duty in Flying Denied Ineligible for AvIP Payment Type: 05/23/2018                                                                                                    | the appropriate AvIP Type, Payn Empl ID 1234567 Find   View All First (a) 1 of 6 (c) Last Approved: Approved at:  Years Months  Years Months  OPFLY: 4 3 Cotto 2                                | nent Type, and<br>Empl Record 0 |
| Aviation Data Pete 'Maverick' Mitchell Employee Aviation Data *Effective Date: 07/14/2023 Aviation Service 04/10/2019 Date: Officer Service Date: 05/23/2018 AvIP Type: Payment Type: Change Type: Suspend Due To Medic                                                                                                    | the appropriate AvIP Type, Payn Empl ID 1234567 Find View All First (1 of 6 ) Last Approved: Approved at:  Years Months  Years Months  Gate 1: 0 Gate 2: 0 0 0                                  | nent Type, and<br>Empl Record 0 |
| sing the drop-downs, select thange Type. Click Save.<br>Aviation Data Pete 'Maverick' Mitchell Employee Aviation Data *Effective Date: 07/14/2023 Aviation Service 04/10/2019 Date: Officer Service Date: 05/23/2018 AvIP Type: Payment Type: Change Type: Suspend Due To Medic Last Update:                                                                                            | the appropriate AvIP Type, Payn Empl ID 1234567 Find   View All First () 1 of 6 () Last Approved: Approved: Approved at: Years Months Years Months OPFLY: 4 3 Gate 1: 0 0 Gate 2: 0 0           | nent Type, and<br>Empl Record 0 |
| sing the drop-downs, select in hange Type. Click Save.  Aviation Data  Pete 'Maverick' Mitchell Employee  Aviation Data  *Effective Date: 07/14/2023  Aviation Service 04/10/2019 Date: Officer Service Date: 05/23/2018  AvIP Type: Payment Type: Change Type: Duty in Flying Denied Ineligible for AvIP Change Type: Suspend Due To Medic: Last Update:  Suspend Search Search Notify | the appropriate AvIP Type, Payn Empl ID 1234567 Find View All First (1 of 6 (Last Approved: Delete (+) Approved at: Approved at: Years Months OPFLY: 4 3 Gate 1: 0 0 al (2 0 0) Include History | nent Type, and<br>Empl Record 0 |

# Suspending or Terminating AvIP, Continued

### Procedures,

| Step | Action                                                                                          |
|------|-------------------------------------------------------------------------------------------------|
| 7    | The AvIP request will be placed in a pending status and forwarded to the SPO                    |
|      | tree for approval. The Last Update field will update with the P&A                               |
|      | technician's Empl ID and the date/time the AvIP is updated.                                     |
|      | Aviation Data                                                                                   |
|      | Pete 'Maverick' Mitchell Employee Empl ID 1234567 Empl Record 0                                 |
|      | Aviation Data Find   View All First (1 of 6 ) Last                                              |
|      | *Effective Date: 07/14/2023 B Approved: Delete                                                  |
|      | Aviation Service 04/10/2019 Approver:<br>Date:<br>Officer Service Date: 05/22/2018 Approved at: |
|      | Approved at:                                                                                    |
|      | Years Months                                                                                    |
|      | AvIP Type: Duty in Flying Denied V OPFLY: 4 3                                                   |
|      | Payment Type: Ineligible for AvIP                                                               |
|      | Change Type: Suspend Due To Medical V Gate 2: 0 0                                               |
|      | Last Update: 9876543 07/14/23 11:46:28AM                                                        |
|      | 🔚 Save 🔯 Return to Search 🖹 Notify 🖉 Update/Display 🖉 Include History 📴 Correct History         |
|      |                                                                                                 |

## Month to Month AvIP

| Introduction                        | This section provides the procedures for a P&A to enter Month to Month AvIP in DA.                                                                                                    |
|-------------------------------------|----------------------------------------------------------------------------------------------------|
| Scenario:<br>Month to<br>Month AvIP | It is necessary to process <b>two rows</b> because the AvIP page does not<br>provide an option to enter a Stop Date.<br>If an aviator (not authorized Continuous AvIP) receives flight orders for<br>the period of 02/01/23 through 02/28/23 during which they will fly for at<br>least 4 hours (see reference (a) for flight requirements), an AvIP row<br>should be created with an effective date of 02/01/23. A second AvIP row<br>will also need to be created with an effective date of 03/01/23 to stop the<br>AvIP. |

#### **Procedures** See below.

| Step | Action                                |
|------|---------------------------------------|
| 1    | Click on the Active/Reserve Pay Tile. |
|      | Active/Reserve Pav                    |
|      |                                       |
|      |                                       |
| 2    | Select the AvIP option.               |
|      | 📄 Direct Deposit                      |
|      | Proxy - Submit Absence<br>Request     |
|      | Columnary Deductions                  |
|      | SGLI + FSGLI                          |
|      | Tax Data USA                          |
|      | Housing Allowance                     |
|      | To Dependent Information              |
|      | Cost of Living Allowance              |
|      | Generate BAH/Emergency<br>Contact     |
|      | BAH Dependency Verification           |
|      | MGIB Enrollments                      |
|      | AVIP                                  |
|      | Sea Time Balances                     |
|      | View Payslips (AD/RSV)                |
|      | Net Distribution                      |
|      | Pay Calendar Results                  |
|      |                                       |
|      |                                       |
|      |                                       |

#### Procedures,

continued

| Step | Action                                                                                                  |
|------|----------------------------------------------------------------------------------------------------|
| 3    | Enter the member's <b>Empl ID</b> . Check the <b>Include History</b> box and click                      |
|      | Search.                                                                                                 |
|      | Aviation                                                                                                |
|      | Enter any information you have and click Search. Leave fields blank for a list of all values.           |
|      | Find an Existing Value                                                                                  |
|      |                                                                                                    |
|      | Search Criteria                                                                                         |
|      | Empl ID begins with 🗸 1234567                                                                           |
|      | Empl Record = 🗸                                                                                         |
|      | Name begins with 🗸                                                                                      |
|      | Last Name begins with 🗸                                                                                 |
|      | Second Last Name begins with 🗸                                                                          |
|      | Alternate Character Name begins with 🗸                                                                  |
|      | Middle Name begins with 🗸                                                                               |
|      | Business Unit begins with 🗸                                                                             |
|      | Department Set ID begins with 🗸                                                                         |
|      | Department begins with 🗸                                                                                |
|      | □ Correct History □ Case Sensitive                                                                      |
|      | Search Clear Pasic Search 🕅 Save Search Criteria                                                        |
|      |                                                                                                    |
|      |                                                                                                    |
| 4    | The member's current Aviation Data will display. Click the <b>Plus</b> button.                          |
|      | Aviation Data                                                                                           |
|      | Bernie 'Hondo' Coleman Employee Empl ID 1234567 Empl Record 0                                           |
|      | Aviation Data Find   View All First 🕢 1 of 2 🕢 Last                                                     |
|      | *Effective Date: 07/30/2022 Ist Approved:                                                               |
|      | Aviation Service 07/30/2021 Approver: 9876543 Tom 'Iceman'                                              |
|      | Date: Kazansky Officer Service Date: 05/20/2020 Approved at: 08/10/21 3:20PM                            |
|      |                                                                                                    |
|      | Years Months                                                                                            |
|      | AvIP Type: Duty in Flying Operations V OPFLY: 1 11                                                      |
|      | Payment Type: Continuous AvIP V Gate 1: 0 0                                                             |
|      | Change lype:                                                                                            |
|      | Last Update: Monthly Update Process JUN/23 06/21/23 10:03:45AM                                          |
|      | 🖫 Save 🔯 Return to Search 👘 Previous in List 🖉 Next in List 🔄 Notify 🖉 Update/Display 💱 Correct History |
|      |                                                                                                    |

#### Procedures,

continued

| Step | Action                                                                                                    |
|------|----------------------------------------------------------------------------------------------------|
| 5    | The Effective date will default to the current date. Enter the appropriate                                                                                                    |
|      | Effective Date; this will the first day of the month the member is authorized                                                                                                    |
|      | AvIP (if member is authorized AvIP for July, enter 07/01/2023).                                                                                                    |
|      | Aviation Data                                                                                                    |
|      | Bernie 'Hondo' Coleman Employee Empl ID 1234567 Empl Record 0                                                                                                    |
|      | Aviation Data Find   View All First 🕢 1 of 3 🕟 Last                                                                                                    |
|      | *Effective Date: 07/01/2023 3 Approved: Delete + Aviation Service 07/30/2021 Approver: Date: Officer Service Date: 05/20/2020 Approved at:                                                                                           |
|      | Years Months         AvIP Type:       •       OPFLY:       1       11         Payment Type:       •       Gate 1:       0       0         Change Type:       •       Gate 2:       0       0                                         |
|      | Last Update:                                                                                                    |
|      | 🖫 Save 🔯 Return to Search 🕇 Previous in List 4 Next in List 🔄 Notify 🖉 Update/Display 🍞 Correct History                                                                                                    |
| 6    | Using the <b>AvIP Type</b> drop-down, select Duty in Flying Operations.<br>Using the <b>Payment Type</b> drop-down, select Month to Month AvIP.<br>Using the <b>Change Type</b> drop-down, select AvIP Start.<br>Click <b>Save</b> . |
|      | Aviation Data                                                                                                    |
|      | Bernie 'Hondo' Coleman Employee Empl ID 1234567 Empl Record 0                                                                                                    |
|      | Aviation Data Find   View All First 🕢 1 of 3 🕟 Last                                                                                                    |
|      | *Effective Date: 07/01/2023 iii Approved: Delete +<br>Aviation Service 07/30/2021 Approver:<br>Date:<br>Officer Service Date: 05/20/2020 Approved at:                                                                                |
|      | AvIP Type:     Duty in Flying Operations     Vers     Months       Payment Type:     Month to Month AvIP     Vers     11       Change Type:     AvIP Start     Gate 1:     0                                                         |
|      | Last Update:                                                                                                    |
|      | 🔚 Save 🔯 Return to Search 👘 Previous in List 4 Next in List 🖃 Notify 🖉 Update/Display 💱 Correct History                                                                                                    |

#### Procedures,

continued

| Step | Action                                                                                                    |
|------|----------------------------------------------------------------------------------------------------|
| 7    | The AvIP request will be placed in a pending status and forwarded to the SPO                                                                                                    |
|      | tree for approval. The Last Update field will update with the P&A                                                                                                    |
|      | technician's Empl ID and the date/time the AvIP is updated.                                                                                                    |
|      | Aviation Data                                                                                                    |
|      | Bernie 'Hondo' Coleman Employee Empl ID 1234567 Empl Record 0                                                                                                    |
|      | Aviation Data Find   View All First 🕢 1 of 3 🕟 Last                                                                                                    |
|      | *Effective Date: 07/01/2023 i Approved: Delete +<br>Aviation Service 07/30/2021 Approver:<br>Date:<br>Officer Service Date: 05/20/2020 Approved at:                                                                                                    |
|      | Years Months       AvIP Type:     Duty in Flying Operations     V     OPFLY:     1     11       Payment Type:     Month to Month AvIP     V     Gate 1:     0     0       Change Type:     AvIP Start     V     Gate 2:     0     0                                                                                                    |
|      | Last Update:       9876543       07/14/23 11:52:19AM         Save       The previous in List       Image: Save       The previous in List         Save       The previous in List       Image: Save       Image: Save         Image: Save       The previous in List       Image: Save       Image: Save         Image: Save       The previous in List       Image: Save       Image: Save       Image: Save         Image: Save       The previous in List       Image: Save       Image: Save<                                                                                                    |
| 8    | A future row needs to be added to <i>stop</i> the AvIP. Click the <b>Plus</b> button.                                                                                                    |
|      | Aviation Data                                                                                                    |
|      | Bernie 'Hondo' Coleman Employee Empl ID 1234567 Empl Record 0                                                                                                    |
|      | Aviation Data     Find   View All     First () 1 of 3 () Last       *Effective Date:     07/01/2023 ()     Approved:     Image: Comparison of the second second sec |
|      | Years     Months       AvIP Type:     Duty in Flying Operations     V       Payment Type:     Month to Month AvIP     V       Gate 1:     0       Change Type:     AvIP Start     V                                                                                                    |
|      | Last Update: 9876543 07/14/23 11:52:19AM                                                                                                    |
|      | 🖫 Save 🔯 Return to Search 🎁 Previous in List 4 Next in List 🔄 Notify 🐊 Update/Display 💱 Correct History                                                                                                    |

#### Procedures,

continued

| Step | Action                                                                                                  |
|------|----------------------------------------------------------------------------------------------------|
| 9    | Enter the <b>Effective Date</b> . This will be the first day of the following month that                |
|      | Month to Month AvIP eligibility ends.                                                                   |
|      | In this example, the member is authorized AvIP for the months of July and                               |
|      | August. The Effective Date entered will be 09/01/2023.                                                  |
|      | Aviation Data                                                                                           |
|      | Bernie 'Hondo' Coleman Employee Empl ID 1234567 Empl Record 0                                           |
|      | Aviation Data Find   View All First 🕢 1 of 4 🕢 Last                                                     |
|      | *Effective Date: 00/01/2023 ISB Approved:                                                               |
|      | Aviation Service 07/30/2021 Approver:                                                                   |
|      | Date:<br>Officer Service Date: 05/20/2020 Approved at:                                                  |
|      |                                                                                                    |
|      | Years Months                                                                                            |
|      | AvIP Type:  OPFLY: 1 11                                                                                 |
|      | Payment Type: Gate 1: 0 0<br>Change Type: Gate 2: 0 0                                                   |
|      |                                                                                                    |
|      | Last Update:                                                                                            |
|      | 🗐 Save 🔯 Return to Search † Previous in List 🚛 Next in List 🔄 Notify 🔎 Update/Display                   |
|      |                                                                                                    |
| 10   | Using the <b>AvIP Type</b> drop down select Duty in Elving Denied                                       |
| 10   | Using the <b>Payment Type</b> drop down, select Ineligible for AvIP                                     |
|      | Using the <b>Change Type</b> drop down, select Not Eligible                                             |
|      | Click Save                                                                                              |
|      | Aviation Data                                                                                           |
|      | Persia 'Hende' Celeman, Suchas English (2010)                                                           |
|      | Aviation Data Eind   View All First @ 1 of 4 () Last                                                    |
|      |                                                                                                    |
|      | *Effective Date: 09/01/2023 Approved:                                                                   |
|      | Date:                                                                                                   |
|      | Officer Service Date: 05/20/2020 Approved at:                                                           |
|      | Years Months                                                                                            |
|      | AvIP Type: Duty in Flying Denied V OPFLY: 1 11                                                          |
|      | Payment Type: Ineligible for AvIP V Gate 1: 0 0                                                         |
|      | Change Type: Not Eligible V Gate 2: 0 0                                                                 |
|      | Last Update:                                                                                            |
|      | 🖫 Save 🔯 Return to Search 🛉 Previous in List 🗐 Next in List 🔄 Notify 🗾 Update/Display 🕼 Correct History |
|      |                                                                                                    |

### Procedures,

| Step | Action                                                                                                    |
|------|----------------------------------------------------------------------------------------------------|
| 11   | The AvIP request will be placed in a pending status and forwarded to the SPO tree for approval. The <b>Last Update</b> field will update with the P&A tech's Empl ID and the date/time the AvIP is updated.                                                                                                    |
|      | Aviation Data                                                                                                    |
|      | Bernie 'Hondo' Coleman Employee Empl ID 1234567 Empl Record 0                                                                                                    |
|      | *Effective Date: 09/01/2023 Approved: Aviation Service 07/30/2021 Approver: Date: Officer Service Date: 05/20/2020 Approved at: Years Months                                                                                                    |
|      | AvIP Type:     Duty in Flying Dened     Image: Complexity of the second second |
|      | Last Update: 9876543 07/14/23 11:55:19AM                                                                                                    |
|      |                                                                                                    |

# **Deleting AvIP**

| Introduction              | This section provides the procedures for a P&A to delete AvIP from a member's record in DA.                                                                                                    |
|---------------------------|----------------------------------------------------------------------------------------------------|
| Corrections<br>and Timing | • Ensure you have the correct member before deleting AvIP.                                                                                                    |
|                           | • If the deletion is being entered to correct a previous entry, ensure the <b>corrected entry is entered within 10 minutes of the deletion</b> . All monies paid to the member for AvIP will be recouped upon approval of the AvIP deletion. If the new row is not submitted within the SAME pay period, this will result in significant overpayments to the member. Once the recoupment begins, it cannot be stopped. |
|                           | • PPC (MAS) RECOMMENDS COMPLETING THE ENTIRE<br>PROCESS WITHIN 10 MINUTES. FAILURE TO COMPLETE<br>CORRECTIVE ACTIONS IN PROPER SEQUENCE AND TIMING<br>MAY RESULT IN OVERPAYMENTS/UNDERPAYMENTS.                                                                                                    |
|                           | <ul> <li>First, delete the AvIP row(s) from newest to oldest:</li> <li>1. Delete the NEWEST incorrect AvIP row.</li> <li>2. Approve the deletion.</li> <li>3. Repeat steps 1 and 2 until the entire affected period is deleted.</li> </ul>                                                                                                    |
|                           | <ul> <li>Then, add AvIP row(s), from oldest to newest.</li> <li>1. Add the oldest AvIP row with the correct information.</li> <li>2. Approve the addition.</li> <li>3. Repeat steps 1 &amp; 2 until the entire period is added.</li> </ul>                                                                                                    |
|                           | <b>NOTE:</b> If the correction is <b>Out-of-Range</b> (any part of the affected period is older than 24 pay periods or 1 year): once all the corrections/changes have been approved, all corrections/changes <b>MUST</b> be reported to <b>PPC Customer Care</b> to be processed manually.                                                                                                    |

# Deleting AvIP, Continued

**Procedures** See below.

| Step | Action                                |
|------|---------------------------------------|
| 1    | Click on the Active/Reserve Pay Tile. |
|      | Active/Reserve Pay                    |
| 2    | Select the <b>AvIP</b> option.        |
|      | 📄 Direct Deposit                      |
|      | Proxy - Submit Absence<br>Request     |
|      | Voluntary Deductions                  |
|      | SGLI + FSGLI                          |
|      | Maintain Tax Data USA                 |
|      | Housing Allowance                     |
|      | Dependent Information                 |
|      | Cost of Living Allowance              |
|      | Generate BAH/Emergency<br>Contact     |
|      | BAH Dependency Verification           |
|      | MGIB Enrollments                      |
|      | AVIP                                  |
|      | Sea Time Balances                     |
|      | View Payslips (AD/RSV)                |
|      | Net Distribution                      |
|      | Pay Calendar Results                  |
|      |                                       |
|      | Proxy - Submit Non-Charge Abs         |
|      |                                       |

# Deleting AvIP, Continued

#### Procedures,

continued

| Step | Action                                                                                        |
|------|-----------------------------------------------------------------------------------------------|
| 3    | Enter the member's Empl ID. Check the Include History box and click                           |
|      | Search.                                                                                       |
|      | Aviation                                                                                      |
|      | Enter any information you have and click Search. Leave fields blank for a list of all values. |
|      | Find an Existing Value                                                                        |
|      | Search Criteria                                                                               |
|      | Empl ID begins with 🗸 1234567                                                                 |
|      | Empl Record =                                                                                 |
|      | Name begins with 🗸                                                                            |
|      | Last Name begins with 🗸                                                                       |
|      | Second Last Name begins with 🗸                                                                |
|      | Alternate Character Name begins with 🗸                                                        |
|      | Middle Name begins with 🗸                                                                     |
|      | Business Unit begins with 🗸                                                                   |
|      | Department Set ID begins with 🗸                                                               |
|      | Department begins with 🗸                                                                      |
|      | Include History Correct History Case Sensitive                                                |
|      | Search Clear Basic Search 🖾 Save Search Criteria                                              |

## Deleting AvIP, Continued

#### Procedures,

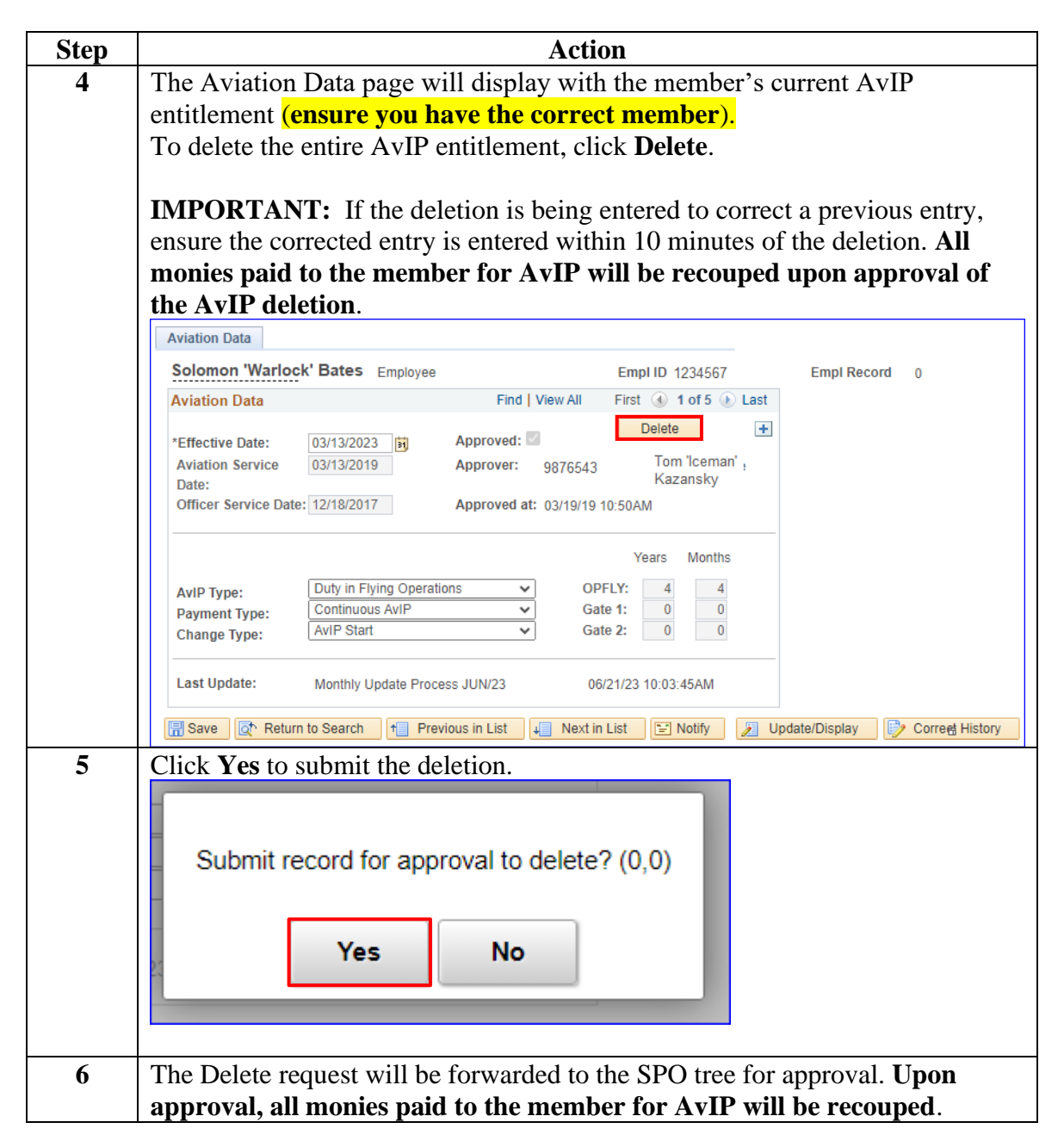

# AvIP Change Request

| Introduction                         | This section provides the procedures for a SPO to request adjustments or<br>status changes to an Aviator's Officer Service Date (OSD), Aviation<br>Service Date (ASD), Duty Involving Operational Flying (DIFOPS), Duty<br>Involving Proficiency Flying (DIFPRO), Duty Not Involving Flying<br>(DIFDEN), and/or Operation Flying Time (OPFLY). |
|--------------------------------------|----------------------------------------------------------------------------------------------------|
| Information                          | Prior to requesting an adjustment or status change, it is important to<br>review the references and ensure any required documentation (e.g., CG<br>Memo, DD-214, Aviation Calculation Worksheet, any prior service<br>documentation showing inclusive dates) is attached to the PPC Customer<br>Care ticket.                                   |
| Helpful Links<br>(via<br>SharePoint) | <ul> <li><u>Aviation Calculation Worksheet</u></li> <li><u>Sample Memo</u>requesting an Adjustment or Status Change</li> </ul>                                                                                                    |

Procedures

See below.

| Step | Action                                                                          |
|------|---------------------------------------------------------------------------------|
| 1    | The Aviator submits a request to their Senior Flight Officer for a specific     |
|      | period of time or discrepancy to any of the following:                          |
|      | • Officer Service Date (OSD)                                                    |
|      | Aviation Service Date (ASD)                                                     |
|      | • Duty Involving Operation Flying (DIFOPS)                                      |
|      | • Duty Involving Proficiency Flying (DIFPRO)                                    |
|      | • Duty Not Involving Flying (DIFDEN)                                            |
|      | • Operational Flying Time (OPFLY)                                               |
| 2    | The Senior Flight Officer verifies the requested changes for the period of time |
|      | or discrepancy in question are valid IAW policy and provides supporting         |
|      | documentation to the SPO for review.                                            |
| 3    | The SPO Auditor (YN1 or above) will review the documents for accuracy for       |
|      | the <b>period of time or discrepancy in question</b> and then complete the      |
|      | Aviation Calculation Worksheet.                                                 |
|      |                                                                                 |
| 4    | The SPO will forward the Aviation Calculation Worksheet and all supporting      |
|      | documentation to the Commanding Officer for review/approval.                    |

# AvIP Change Request, Continued

#### Procedures,

| Step | Action                                                                                |
|------|---------------------------------------------------------------------------------------|
| 5    | Via a CG Memorandum, the Commanding Officer will identify which dates                 |
|      | and/or times are incorrect and what the corrected dates and/or times should be        |
|      | for the <b>period of time or discrepancy in question</b> . The Memorandum <b>MUST</b> |
|      | include all supporting documentation.                                                 |
|      | <b>NOTE:</b> The Commanding Officer <b>CANNOT</b> delegate this authority.            |
| 6    | The SPO will submit the CG Memorandum and all supporting documentation                |
|      | to PPC via a PPC Customer Care Ticket for the <b>period of time or</b>                |
|      | <b>discrepancy in question</b> . SPO should provide a brief description specifying    |
|      | the requested changes.                                                                |
|      | Examples of supporting documentation include:                                         |
|      | • DD-214(s)                                                                           |
|      | • SPO Excel Spreadsheet Computations for ASD, OSD, types of flying                    |
|      | statuses DIFOPS, DIFDEN, DIFPRO, and OPFLY Time (Aviation                             |
|      | Calculation Worksheet)                                                                |
|      | • Prior Service documentation showing inclusive dates                                 |
| 7    | PPC will review the provided documentation and make any adjustments as                |
|      | appropriate.                                                                          |